附件 4:

## 党员信息系统转接操作指南

1.进入党员信息系统,选择"组织关系转接"模块

| 幺 基层党组织党员(  | <b>言息更新系统</b> ᢦ₃₀ | 龙子刻区034171580001<br>中共安徽财经大学委员会业务管理员 🙎 🔮 🕑 |         |  |
|-------------|-------------------|--------------------------------------------|---------|--|
| 基层党组织党员信息更新 | 📚 业务工作            |                                            | 履开/绞缩   |  |
| 党组织和单位信息更新  | 组织关系转接①           | 流动党员管理 🕦                                   | 党组织活动管理 |  |
| <b></b>     | 4                 | 19                                         | 2       |  |
| 党员信息更新      |                   |                                            |         |  |
| 8           |                   |                                            |         |  |
|             |                   |                                            |         |  |
| 其他 工作智查     |                   |                                            |         |  |
|             |                   |                                            |         |  |

## 2.点击"直接转出",输入姓名,点击查询,下一步

|      |            | <b>幺</b> 基层第     | 尤组织党员( | 言息更新系统 vao  | 龙子湖<br>中共安日   | ×0341/1580001<br>戰夠经大学委员会业务管理员 👤 😫 💆 |                      |
|------|------------|------------------|--------|-------------|---------------|--------------------------------------|----------------------|
| 會普页  | 组织关系转接子系统  |                  |        |             |               |                                      |                      |
| 转出接收 | 支部间转接 工作普查 |                  |        |             |               |                                      |                      |
|      |            |                  | 当前位署。  | 由共杂剧制造于发展局会 | ****          |                                      |                      |
| 直接转出 |            | 间幅               |        | 输入身份证号码     | 重用            | 下一步                                  |                      |
| 特出审批 | et         |                  | 姓名     | 性別          | 身份证号码         |                                      | 所在党支部                |
| 正在转换 |            |                  | 用幅     | 网           | 340302***0216 | 中共安徽财经大学机关第十八支部委员会                   |                      |
| 转出历史 |            |                  |        |             |               |                                      |                      |
|      |            |                  |        |             |               |                                      |                      |
|      |            |                  |        |             |               |                                      |                      |
|      |            |                  |        |             |               |                                      |                      |
|      |            |                  |        |             |               |                                      |                      |
|      |            |                  |        |             |               |                                      |                      |
|      |            |                  |        |             |               |                                      |                      |
|      |            |                  |        |             |               |                                      |                      |
|      |            |                  |        |             |               |                                      |                      |
|      |            |                  |        |             |               |                                      |                      |
|      |            |                  |        |             |               |                                      |                      |
|      |            |                  |        |             |               |                                      |                      |
|      |            | 显示第 1 到 10 条结果,并 | 1条     |             |               |                                      | 上−页 1 万−页 毎页型示 1 東−上 |
|      |            |                  |        |             |               |                                      |                      |

— 1 —

3.转接类型选择"其他非系统建库单位"

| 度 (現代集新録子系紙 × )         直接紙 × )           生成税務務役         返回上一步           * 新藤原部:         演編           第二(第二)         第二(第二)           * 新藤原部:         第二(第二)           第二(第二)         第二(第二)           * 新藤原部:         第二(第二)           第二(第二)         第二(第二)           * 新藤原部:         第二(第二)           * 新藤原部:         第二(第二)           * 新藤原部:         第二(第二)           * 大人提出申请:         後望現日批准, 銀石美泰 申共安徽財経大学机关           * 人提出申请:         後望現日批准, 銀石美泰都財経大学机关           * 小田田田田田田田田田田田田田田田田田田田田田田田田田田田田田田田田田田田田 |                | 赵子斌EC94171580001     北子城区034171580001     中井安城8484大为黄武会当为管理员      北 国     回                                                                                 |              |
|----------------------------------------------------------------------------------------------------|----------------|----------------------------------------------------------------------------------------------------|--------------|
| 生成税接接         返回上一步           * \$\$\$\$\$\$\$\$\$\$\$\$\$\$\$\$\$\$\$\$\$\$\$\$\$\$\$\$\$\$\$\$\$\$\$\$                                                                                                    | u页 组织关系转接子系统 × | Alexen X                                                                                                    |              |
| * ¥8葉與型:<br>描述目<br>国家局内理整<br>国家局内理整<br>国家局内理整<br>和思考、武器整整照和<br>田島市中間内容整<br>和思考、武器整整照和<br>田島市中間内容整<br>和思考、武器整整照和<br>田島市中間内容整<br>和思考、武器等整整面<br>小素中共正式党员,身份证号程:340302198404060216,<br>本人思出申请,役受组织批准,组织关系由 中共交響财经大学机关 特別 · 通流器接破党党组织                                                                                                    |                |                                                                                                    | 生成转接路径 返回上一步 |
|                                                                                                    | * 转接类型:        | 志述择 *<br>增加系統的時期<br>或活動的時期<br>第二、第二、第二、第二、第二、第二、第二、第二、第二、第二、第二、第二、第二、第                                                                                      |              |
| 请予办理,该同志党费已交到************************************                                                                                                    | 肖韬             | ALER 武器等意処<br>構築業品線準単位 ,系中共正式党员,身份证号码:340302198404080216 ,<br>構造業品線準単位 ,系中共正式党员,身份证号码:340302198404080216 ,<br>構造業績能検党组织批准,組织关系由 中共安徽財经大学机关<br>特別 施造择接検党组织 Q |              |
| 中共安徽财经大学机关       • 2022-05-18       • 党员联系电话或其他联系方式: 13855295259       党员所在基层党委通讯地址:       · 联系电话: 请填写联系电话: 传奏: 请填写传真 邮编: 请填写邮编       • 联系电话: 请填写联系电话: 传奏: 请填写传真 邮编: 请填写邮编                                                                                                    | 请予办理,          | 该同志党费已交到* <sup>请造货月份</sup> III. (*有效拥 <sup>请选择</sup> )* 天)                                                                                                  |              |
| *2022-05-18       *党员联系电话或其他联系方式:       13855295259       党员所在基层党委通讯地址:       ·联系电话:     请请可通讯地址       ·联系电话:     请请可通讯地址       ·联系电话:     请请可预测       ·韩琼原因:     ····································                                                                                                    |                | 中共安徽财经大学机关                                                                                                    |              |
|                                                                                                    |                | * 2022-05-18                                                                                                    |              |
| 党员所在基层党委通讯地址:     请请与通讯地址       • 联系电话:     请请与可能和       • 联系电话:     请请与可你真 邮编:       请选择     *                                                                                                    | * 党员联系         | 电话或其他联系方式: 13855295259                                                                                                    |              |
| <ul> <li>         ・既系电话: 读填写胶系电话 作真: 读填写传真 邮编: 读填写邮编         ・请填写邮编         ・请读厚         ・         ・         ・</li></ul>                                                                                                    | 党员所在           | 基层党委通讯地址: 请填写通讯地址                                                                                                    |              |
| <ul> <li></li></ul>                                                                                                    | * 联系电话         | : 请填写联系电话                                                                                                    |              |
|                                                                                                    | * 转接原因         | · 请选择 *                                                                                                    |              |

4.准确填写介绍信信息,生成转接路径,确认发起,导出介绍信保存打印

|     |           | 幺 基层党组织党                                                                                                    | 纪员信息更新系统 vao        | 龙子湖区034171580001<br>中共安徽财经大学委员会业务管理员 | £ 🖻 🛛 |              |
|-----|-----------|----------------------------------------------------------------------------------------------------|---------------------|--------------------------------------|-------|--------------|
| 會首页 | 组织关系转接子系统 | (直接時出 ×                                                                                                    |                     |                                      |       |              |
|     | Ţ         | 中共安徽财经大学委员会                                                                                                    | 2022-05-18 18:30:05 | 审批通过                                 | 贺佩宏   | 0552-3171111 |
|     | •         | 上海海关学院                                                                                                    |                     |                                      |       |              |
| 组   | 识关系介绍信    |                                                                                                    |                     |                                      |       |              |
|     |           |                                                                                                    | 中国共产党党              | 员组织关系介绍信                             | 预览    | 打印 导出介绍信     |
|     |           | 上海海关学院<br>同志(男),38岁,辺族<br>34004080216,<br>由 中共安徽财经大学机关 去 上海海关学<br>请希接组织关系,该同志党费已交到 2022-0<br>党员联系电话或其他联系方式: 138552952<br>党员所在基层党委通讯地址: | 财经大学机关委员会           |                                      |       |              |
|     |           | 联系电话: 0552-3 传真:<br>转接原因: 入学或毕业                                                                                                    | 曲6編:                |                                      |       |              |

5.流程发起后,在正在转接中会有记录,待回执收到后"填 写回执"即可结束流程,党员从系统中删除。

|                    | 幺 基层党组织党员信息更新系统 🗤 |               |                  | 龙子湖区034171<br>中共安徽财经大 | 龙子勝定034171580001<br>中共安局財紀大学委員会业务管理员 🤱 🔮 🙋 |        |            |
|--------------------|-------------------|---------------|------------------|-----------------------|--------------------------------------------|--------|------------|
| 會 首页 组织关系转接子系统 ×   |                   |               |                  |                       |                                            |        |            |
| 制 接收 支部间转接 工作督查    |                   |               |                  |                       |                                            |        |            |
|                    | 输入姓名              | 输入身份证号码       | 五尚               |                       |                                            |        |            |
| 直接转出               | 姓名                | 身份证号码         | 转出党组织            | 接收党组织                 | 待审批/接收组织                                   | 已转出时间† | 操作         |
| 1940年1856<br>南批未通过 | 间幅                | 340302***0216 | 中共安徽财经大学机关第十八支部委 | 上海海关学院                | 上海海关学院                                     | 1天     | 查看 撞擊 填写回执 |
| 正在转换 1             |                   |               |                  |                       |                                            |        |            |
| 转出历史               |                   |               |                  |                       |                                            |        |            |
|                    |                   |               |                  |                       |                                            |        |            |
|                    |                   |               |                  |                       |                                            |        |            |
|                    |                   |               |                  |                       |                                            |        |            |
|                    |                   |               |                  |                       |                                            |        |            |
|                    |                   |               |                  |                       |                                            |        |            |
|                    |                   |               |                  |                       |                                            |        |            |
|                    |                   |               |                  |                       |                                            |        |            |
|                    |                   |               |                  |                       |                                            |        |            |
|                    |                   |               |                  |                       |                                            |        |            |
|                    |                   |               |                  |                       |                                            |        |            |
|                    |                   |               |                  |                       |                                            |        |            |
|                    |                   |               |                  |                       |                                            |        |            |
|                    |                   |               |                  |                       |                                            |        |            |
|                    | 显示第 1 到 10 保结果    | 1. 共 1条       |                  |                       |                                            | F-0 1  |            |

省内转接流程步骤同省外转接,只需选择转接类型为"省内 转接",发起操作,等待对方党组织审批。

6.介绍信编号方法:分党委代码(2位数)+开具介绍信日期(8位数)+当天顺序号(3位数)

分党委代码:机关 01,经济 02,金融 03,国贸 04,工管 05, 管工 06,会计 07,财公 08,法学院 09,统数 10,艺术 11,文 学院 12,马院 13,离退休处 14,后勤 15,图信 16。

示例:如经济学院 2022 年 6 月 20 日开具的第 10 份介绍信 编号为 0220220620010。